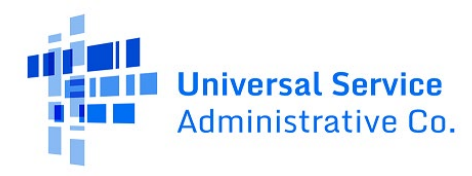

# RHC Connect User Guide – FCC Form 461

### Updated as of May 2023

## Contents

| About RHC Connect          | 2 |
|----------------------------|---|
| RHC Connect Walkthrough    | 3 |
| Frequently Asked Questions |   |
| Resources                  |   |

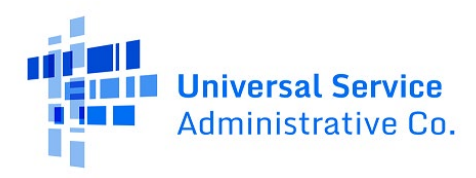

# About RHC Connect for the FCC Form 461

**RHC Connect** is the web-based system that will host the FCC Form 461 beginning in FY2023. Although the look of the application has changed, the FCC Form 461 did not. To submit your FCC Form 461, you will be asked the same questions and are required to provide the same information as in years past. No preparation for this change is required by you.

RHC program applicants can submit their FCC Forms 461 to initiate competitive bidding as early as July 1, 2023, five months before the opening of the Funding Year (FY) 2024 filing window. The FY2024 filing window will open on December 1, 2023, and close on April 1, 2024. Click on the following hyperlink to view the <u>FY2024 Program Calendar</u>. FCC Forms 461 and 462 will be submitted in RHC Connect. Applicants submitting FCC Forms 460 and 463 (for funding commitments **prior to FY 2022**) will continue to do so in My Portal. FCC Forms 462 submitted prior to FY2022 will continue to be accessible in My Portal.

**Please Note:** The red boxes and arrows in the screenshots that follow do not actually appear in RHC Connect.

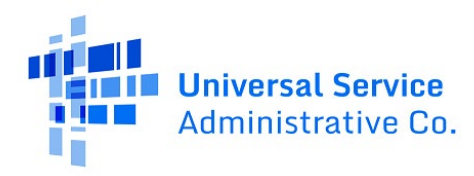

## **RHC Connect Walkthrough**

#### Step 1: Log in to My Portal and click "RHC Connect."

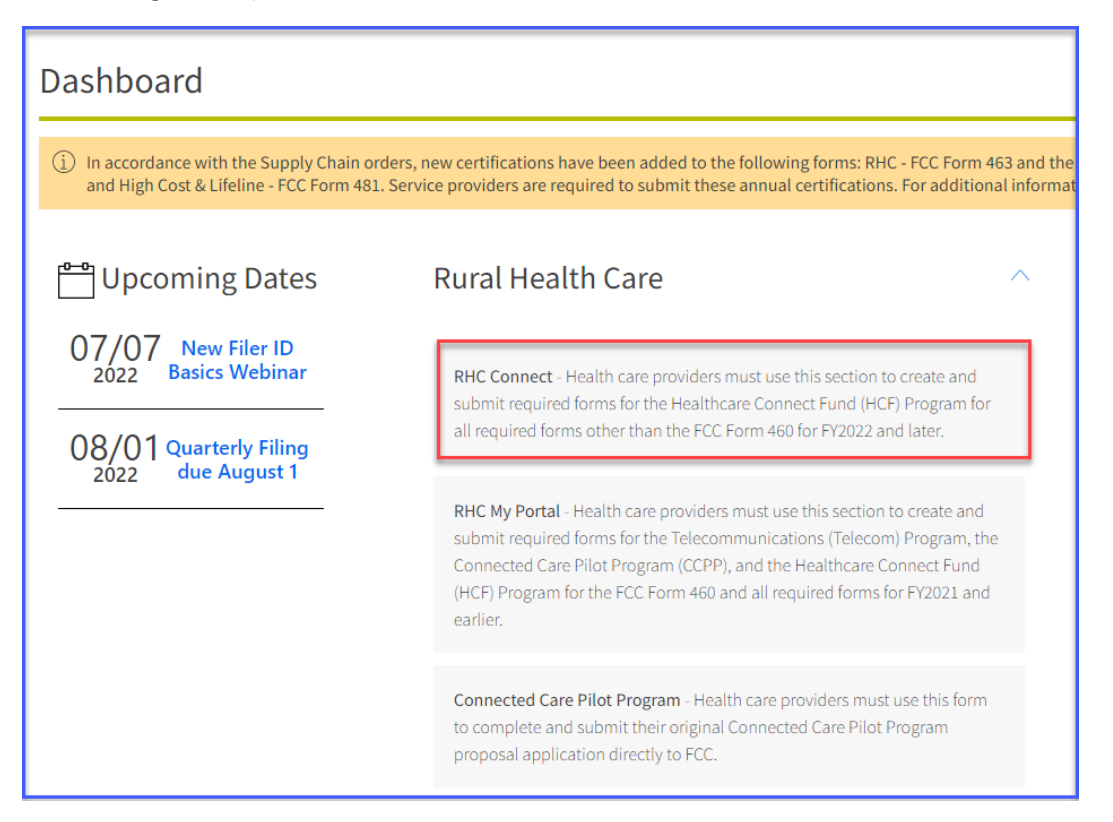

Step 2: Click the box titled "FCC Form 461."

| RHC Connect          |                                                                                                    |                                                                                                    |
|----------------------|----------------------------------------------------------------------------------------------------|----------------------------------------------------------------------------------------------------|
| <                    | What type of Form                                                                                                    | vould you like to file?                                                                                                    |
|                      |                                                                                                    |                                                                                                    |
| 09:45<br>Jun 13 2022 | FCC Form 461                                                                                                    | FCC Form 462                                                                                                    |
|                      | Ø                                                                                                    | Ø                                                                                                    |
|                      | Develop Bid Evaluation Criteria & Select Services                                                                                                    | Evaluate Bids & Select Service Provider                                                                                                    |
|                      | After determining that you are eligible, the next stop is to identify the services you need and develop the bid evaluation criteria<br>you will use to assess service provider bids by completing the FCC Form 461 (Request for Services Form). | This form provides information about the services, equipment, or network facilities selected, and certifies that those services were the most cost-effective option of the offers received. |

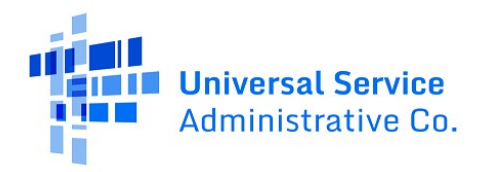

| RHC Connect          |                                                                                                    |                                                                                                    |
|----------------------|----------------------------------------------------------------------------------------------------|----------------------------------------------------------------------------------------------------|
| 09:45<br>Jun 19 2022 | What type of Form •<br>FCC Form 461                                                                                                    | FCC Form 462                                                                                                    |
|                      | Develop Bid Evaluation Criteria & Select Services<br>After determining that you are eligible, the next step is to identify the services you need and develop the bid evaluation criteria<br>you will use to assess service provider bids by completing the FCC Form 461 (Request for Services Form). | Evaluase Bids & Select Service Provider This form provides information about the services, equipment, or network facilities selected, and certifies that those services were the most cost-effective option of the offers received. |

**Step 3:** Click "**Next**" in the lower right-hand corner of the page.

**Step 4:** Select the Health Care Provider (HCP) or consortium from the dropdown menu and then select the funding year. If you select a consortium from the drop-down menu, you will be asked to add all participating sites from another drop-down menu (see first screen shot on next page below). Click "**Save & Continue**" in the lower right-hand corner of the page. **Note:** Once you select an HCP and click "**Save & Continue**," you will <u>not</u> be able to change the HCP.

| Start                   | Requested Services                                                                                              | Dates & Timing                  | Bid Evaluation                   | Main Contact | RFP & Summary | Additional Documentation | Declaration of Assistance | Certifications | Signature |
|-------------------------|----------------------------------------------------------------------------------------------------|---------------------------------|----------------------------------|--------------|---------------|--------------------------|---------------------------|----------------|-----------|
| tart                    |                                                                                                    |                                 |                                  |              |               |                          |                           |                |           |
| Paperwork Reduction Ar  | t (PRA)                                                                                                    |                                 |                                  |              |               |                          |                           |                |           |
| A Note: Once you select | HCP, and then Save & Continue, you                                                                              | will <u>mat</u> be able to chan | ge the HCP. Please select carefu | y.           |               |                          |                           |                |           |
| Health Care Provider (H | (P) Information                                                                                                 |                                 |                                  |              |               |                          |                           |                |           |
|                         | HCP or Consortium                                                                                               |                                 |                                  |              |               |                          |                           | • •            |           |
|                         | FCC Registration<br>Number                                                                                      |                                 |                                  |              |               |                          |                           |                |           |
|                         | Address                                                                                                    |                                 |                                  |              |               |                          |                           |                |           |
|                         | State                                                                                                    |                                 |                                  |              |               |                          |                           |                |           |
| Application Basics      |                                                                                                    |                                 |                                  |              |               |                          |                           |                |           |
|                         | Application<br>Nickname                                                                                         | Test                            |                                  |              |               |                          |                           |                |           |
|                         | Funding Year                                                                                                    | FY 2023                         |                                  |              |               |                          |                           | •              |           |
|                         | the second second second second second second second second second second second second second second second se |                                 |                                  |              |               |                          |                           |                |           |
|                         | Application Number                                                                                              |                                 |                                  |              |               |                          |                           |                |           |
|                         | Application Number<br>Funding Priority                                                                          | Priority 6                      |                                  |              |               |                          |                           |                |           |

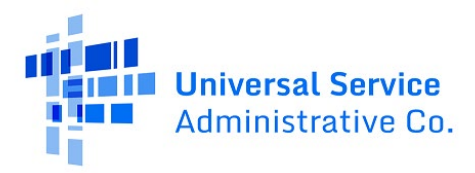

| FCC FORM 461              |                                    |                                     |                               |              |               |                          |                           |                |                 |
|---------------------------|------------------------------------|-------------------------------------|-------------------------------|--------------|---------------|--------------------------|---------------------------|----------------|-----------------|
| Start                     | Requested Services                 | Dates & Timing                      | Bid Evaluation                | Main Contact | RFP & Summary | Additional Documentation | Declaration of Assistance | Certifications | Sgneture        |
| Start                     |                                    |                                     |                               |              |               |                          |                           |                |                 |
| Paperwork Reduction Act   | (PRA)                              |                                     |                               |              |               |                          |                           |                | )               |
| A Note: Once you select i | HCP, and then Save & Continue, you | a will <u>not</u> be able to change | the HCP. Please select carefu | ty.          |               |                          |                           |                |                 |
| Health Care Provider DIC  | P) leformation                     |                                     |                               |              |               |                          |                           |                |                 |
|                           | HCP or Consortium                  |                                     |                               |              |               |                          |                           |                |                 |
|                           | FCC Registration                   |                                     |                               |              |               |                          |                           |                |                 |
|                           | Address                            |                                     |                               |              |               |                          |                           |                |                 |
|                           | State                              |                                     |                               |              |               |                          |                           |                |                 |
| Application Basics        |                                    |                                     |                               |              |               |                          |                           |                |                 |
|                           | Application                        | 81 C                                |                               |              |               |                          |                           |                |                 |
|                           | Funding Year                       | FY 2023                             |                               |              |               |                          |                           |                |                 |
|                           | Application Number                 |                                     |                               |              |               |                          |                           |                |                 |
|                           | Funding Priority                   | Priority 8                          |                               |              |               |                          |                           |                |                 |
| Consortium Participating  | Sites                              |                                     |                               |              |               |                          |                           |                |                 |
| Select Participating Site | +                                  |                                     |                               |              |               |                          |                           |                |                 |
| Salact Participating Star |                                    |                                     |                               |              |               |                          |                           |                |                 |
| HCP Number                |                                    | HCP Name                            |                               |              |               |                          | LOA Expiry                |                |                 |
|                           |                                    |                                     |                               |              |               |                          |                           |                | *               |
|                           |                                    |                                     |                               |              |               |                          |                           |                |                 |
|                           |                                    |                                     |                               |              |               |                          |                           |                |                 |
|                           |                                    |                                     |                               |              |               |                          |                           |                | -               |
| EXT                       |                                    |                                     |                               |              |               |                          |                           |                | SAVE & CONTINUE |

Step 5: Click "Add Requested Services":

| DASHEDARD START & FORM |                                                                                |                                      |                           |                                    |                  |                 |                                        |
|------------------------|--------------------------------------------------------------------------------|--------------------------------------|---------------------------|------------------------------------|------------------|-----------------|----------------------------------------|
|                        | FCC FORM 461                                                                   |                                      |                           |                                    |                  |                 |                                        |
|                        | Start Requested Services Dates                                                 | a Timing Bid Evaluation Main Contact | RFP & Summary             | Additional Documentation Declarati | on of Assistance | Certifications  | Signature                              |
|                        | Type Of Services                                                               | If "Other", describe                 | Min Download N<br>Speed S | Max Download Min Upload Speed      | Max Upload Speed | Bits per Second | Allow Bids for<br>Similar Services? () |
|                        |                                                                                | No iter                              | ns available              |                                    |                  |                 |                                        |
|                        | Add Requested Services                                                         |                                      |                           |                                    |                  |                 |                                        |
|                        | Ves<br>No                                                                      |                                      |                           |                                    |                  |                 |                                        |
|                        | Will the selected service(s) support an off-site administrative office? Ves No | 0                                    |                           |                                    |                  |                 |                                        |
|                        | EXIT BACK                                                                      |                                      |                           |                                    |                  |                 | SAVE & CONTINUE                        |
|                        |                                                                                |                                      |                           |                                    |                  |                 | Approved by OMB 3060-0804              |

**Step 6:** Select the type of service(s) from the drop-down menu and enter minimum and maximum bandwidth speeds in increments of megabits. Indicate if you will accept bids for similar services. Answer the questions about off-site data centers and off-site administrative offices. If you select "**No**," click "**Save & Continue**." If you select "**Yes**," a drop-down menu will appear. Select the off-site data center or off-site administrative office from the drop-down menu or select "**Other**" and provide details.

| FCC FORM 461              |                                     |                                          |                      |              |                       |                       |                     |                     |                 |                                     |          |
|---------------------------|-------------------------------------|------------------------------------------|----------------------|--------------|-----------------------|-----------------------|---------------------|---------------------|-----------------|-------------------------------------|----------|
| Start                     | Requested Services                  | Dates & Timing                           | Bid Evaluation       | Main Contact | RFP & Summa           | ary Additional Do     | cumentation Declara | ation of Assistance | Certifications  | Signature                           | •        |
| Requested Ser             | vices                               |                                          |                      |              |                       |                       |                     |                     |                 |                                     |          |
|                           | Type Of Services                    |                                          | If "Other", describe |              | Min Download<br>Speed | Max Download<br>Speed | Min Upload Speed    | Max Upload Speed    | Bits per Second | Allow Bids for<br>Similar Services? | 0        |
| Data                      |                                     | <ul> <li>If Other is selected</li> </ul> |                      |              |                       |                       |                     |                     | Mbps            | • Yes                               | • ×      |
| Add Requested Servic      | es -                                |                                          |                      |              |                       |                       |                     |                     |                 |                                     | _        |
| -                         |                                     |                                          |                      |              |                       |                       |                     |                     |                 | Showing 1                           | - 1 of 1 |
| Will the selected service | s) support an off-site data center? | 0                                        |                      |              |                       |                       |                     |                     |                 |                                     |          |
| O No                      |                                     |                                          |                      |              |                       |                       |                     |                     |                 |                                     |          |
| Will the selected service | s) support an off-site administrati | ve office? 👔 🔸                           |                      |              |                       |                       |                     |                     |                 |                                     |          |
| O Yes                     |                                     |                                          |                      |              |                       |                       |                     |                     |                 |                                     |          |
|                           |                                     |                                          |                      |              |                       |                       |                     |                     |                 |                                     |          |
| EXIT BACK                 |                                     |                                          |                      |              |                       |                       |                     |                     |                 | SAVE & CO                           | ONTINUE  |

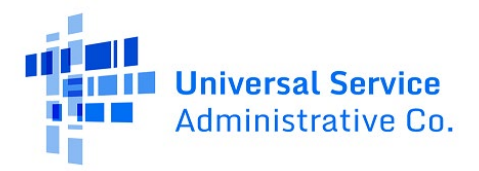

| FCC FORM 461                                                                                                    |                                                                          |                |                      |              |                       |                       |                      |                  |                 |                                       |
|----------------------------------------------------------------------------------------------------|--------------------------------------------------------------------------|----------------|----------------------|--------------|-----------------------|-----------------------|----------------------|------------------|-----------------|---------------------------------------|
| Start Requ                                                                                                    | uested Services                                                          | Dates & Timing | Bid Evaluation       | Main Contact | RFP & Summar          | y Additional Docu     | umentation Declarati | on of Assistance | Certifications  | Signature                             |
| <b>Requested Services</b>                                                                                                    |                                                                          |                |                      |              |                       |                       |                      |                  |                 |                                       |
| Type Of Se                                                                                                    | ervices                                                                  |                | If "Other", describe |              | Min Download<br>Speed | Max Download<br>Speed | Min Upload Speed     | Max Upload Speed | Bits per Second | Allow Bids for<br>Similar Services? 😡 |
|                                                                                                    |                                                                          |                |                      | No ite       | ems available         |                       |                      |                  |                 |                                       |
| Add Requested Services                                                                                                    |                                                                          |                |                      |              |                       |                       |                      |                  |                 |                                       |
| Will the selected service(s) support a<br>Var<br>No<br>Select the supported off-site data ce<br>Other<br>data certer<br>Will the selected service(s) support a<br>O Vas<br>O No<br>Select the supported off-site administ | n off-site data center? ( nter n off-site administrative strative office | s office? ©    | •                    |              |                       |                       |                      |                  |                 |                                       |
| EXIT BACK                                                                                                    |                                                                          |                |                      |              |                       |                       |                      |                  |                 | SAVE & CONTINUE                       |

**Step 7:** You can add additional products or services by clicking "**Add Requested Services**." Once you've added all services, click "**Save & Continue**."

| FCC FORM 461                         |                                          |                        |                      |              |                       |                       |                     |                     |                 |       |                                   |       |
|--------------------------------------|------------------------------------------|------------------------|----------------------|--------------|-----------------------|-----------------------|---------------------|---------------------|-----------------|-------|-----------------------------------|-------|
| Start                                | Requested Services                       | Dates & Timing         | Bid Evaluation       | Main Contact | RFP & Summa           | ary Additional Do     | cumentation Declara | ation of Assistance | Certifications  |       | Signature                         |       |
| <b>Requested Servi</b>               | tes                                      |                        |                      |              |                       |                       |                     |                     |                 |       |                                   |       |
| Ţ                                    | pe Of Services                           |                        | If "Other", describe |              | Min Download<br>Speed | Max Download<br>Speed | Min Upload Speed    | Max Upload Speed    | Bits per Second | All   | low Bids for<br>milar Services? 😡 |       |
| Data                                 |                                          |                        |                      |              | 10                    | 250                   | 10                  | 250                 | Mbps            | • Ye  | н т                               | • ×   |
| Equipment                            |                                          | ✓ If Other is selected |                      |              |                       |                       |                     |                     | Select          | ▼ Ye. | rs/No 👻                           | - x   |
| Add Requested Services               |                                          |                        |                      |              | L                     |                       |                     |                     |                 |       |                                   | _     |
| Will the selected service(s) s O Yes | upport an off-site data center? <b>(</b> | 9                      |                      |              |                       |                       |                     |                     |                 |       | Showing 1 - 2                     | of 2  |
| O No                                 |                                          |                        |                      |              |                       |                       |                     |                     |                 |       |                                   |       |
| Will the selected service(s) s       | upport an off-site administrativ         | e office? 🔞            |                      |              |                       |                       |                     |                     |                 |       |                                   |       |
| O No                                 |                                          |                        |                      |              |                       |                       |                     |                     |                 |       |                                   |       |
|                                      |                                          |                        |                      |              |                       |                       |                     |                     |                 |       |                                   |       |
| EXIT BACK                            |                                          |                        |                      |              |                       |                       |                     |                     |                 | -     | SAVE & CONT                       | TINUE |

**Step 8:** Use the drop-down menu to select "**Up to**" or "**Equal to**" for the desired contract length then enter the number of year(s) in the field titled "**Year (s)**." Answer the questions beside the arrows in the screen shot below. Enter the number of days the FCC Form 461 will be posted (you can enter more than the minimum 28 days if applicable). Then enter how many days the expected bid evaluation period will be. Click "**Save & Continue**."

| FCC I | ORM 461        |                                  |                               |                |              |               |                          |                           |                |                           |
|-------|----------------|----------------------------------|-------------------------------|----------------|--------------|---------------|--------------------------|---------------------------|----------------|---------------------------|
|       |                |                                  |                               |                |              |               |                          |                           |                |                           |
|       | Start          | Requested Services               | Dates & Timing                | Bid Evaluation | Main Contact | RFP & Summary | Additional Documentation | Declaration of Assistance | Certifications | Signature                 |
|       |                |                                  | 0                             |                |              |               |                          |                           |                | -                         |
| Date  | s & Timing     |                                  |                               |                |              |               |                          |                           |                |                           |
|       | What is the HC | P's desired service contract ler | agth?                         |                |              |               |                          |                           |                |                           |
|       |                |                                  |                               |                |              |               |                          |                           |                |                           |
|       | Up to          |                                  |                               | ▼ 3            |              |               | Year(s)                  |                           |                |                           |
|       |                |                                  |                               |                |              |               |                          |                           |                |                           |
|       |                | I the HCP consider bids with co  | intract extension language?   |                |              |               |                          |                           |                |                           |
|       |                | /es, mis is preferred<br>/ee     |                               |                |              |               |                          |                           |                |                           |
|       | 0              | No                               |                               |                |              |               |                          |                           |                |                           |
| -     | will           | the HCP consider bids for mo     | nth-to-month contracts?       |                |              |               |                          |                           |                |                           |
|       | 01             | es, This is preferred            |                               |                |              |               |                          |                           |                |                           |
|       | 0              | /es                              |                               |                |              |               |                          |                           |                |                           |
|       | 01             | No                               |                               |                |              |               |                          |                           |                |                           |
|       | What is the HC | P's desired time to publicly po: | st this request for services? |                |              |               |                          |                           |                |                           |
|       |                |                                  |                               |                |              | Davs          |                          |                           |                |                           |
|       | 28             |                                  |                               |                |              | ·             |                          |                           |                |                           |
|       | What is the HC | P's expected bid evaluation pe   | riod after the public posting |                |              |               |                          |                           |                |                           |
|       | 5              |                                  |                               |                |              | Day(s)        |                          |                           |                |                           |
|       | <u> </u>       |                                  |                               |                |              |               |                          |                           |                |                           |
|       | -              |                                  |                               |                |              |               |                          |                           |                |                           |
|       |                |                                  |                               |                |              |               |                          |                           |                |                           |
| EXIT  | BACK           |                                  |                               |                |              |               |                          |                           |                | SAVE & CONTINUE           |
|       |                |                                  |                               |                |              |               |                          |                           |                |                           |
|       |                |                                  |                               |                |              |               |                          |                           |                | Approved by OMB 3060-0804 |

**Step 9:** Choose the appropriate bid evaluation criteria from the drop-down menu or select "**Other**" and provide a description of the criterion. Enter the evaluation percentages in the fields as shown and provide a description of the minimum requirements of each criterion listed. Provide details about disqualifying factors that will remove bids or bidders from consideration. Click "**Save & Continue**."

| CC FORM 461                                                                                                    |                                                                 |                                  |                         |              |                       |                                                                   |                  |
|----------------------------------------------------------------------------------------------------|-----------------------------------------------------------------|----------------------------------|-------------------------|--------------|-----------------------|-------------------------------------------------------------------|------------------|
| Start                                                                                                    | Requested Services                                              | Dates & Timing                   | Bid Evaluation          | Main Contact | RFP & Summary         | Additional Documentation Declaration of Assistance Certifications | Signature        |
| id Evaluation                                                                                                    |                                                                 |                                  |                         |              |                       |                                                                   |                  |
| ect the criteria that will be                                                                                                  | e used to evaluate the bids                                     | s collected                      |                         |              |                       |                                                                   |                  |
| Crite                                                                                                    | eria                                                            |                                  |                         |              | Evaluation Weight (%) | Minimum Requirement                                               |                  |
| ost                                                                                                    | Ŧ                                                               | Describe if Other is selected    |                         |              | 40                    |                                                                   |                  |
| uality of transmission                                                                                                    | •                                                               | Describe if Other is selected    |                         |              | 30                    | Must include Service Level Agreement                              |                  |
| echnical support                                                                                                    |                                                                 | Describe if Other is selected    |                         |              | 30                    | Must outline all technical support in response                    |                  |
| Add Criteria<br>Does the HCP hav                                                                                               | ve any disqualifying factor:                                    | s that will remove bids or bidde | ers from consideration? |              | _                     | п                                                                 | Showing 1 - 3 o  |
| Add Criteria<br>Does the HCP hav                                                                                               | ve any disqualifying factor:                                    | s that will remove bids or bidd  | ers from consideration? | •            | _                     | n                                                                 | Showing 1 - 3 of |
| ) Add Criteria<br>Does the HCP hav<br>O Yes<br>No                                                                              | ve any disqualifying factor:                                    | s that will remove bids or bidd  | ers from consideration? | 4            |                       | п                                                                 | Showing 1 - 3 of |
| Does the HCP hav<br>Yes<br>No<br>Describe the disq                                                                             | ve any disqualifying factors<br>qualifying factors<br>Agreemend | s that will remove bids or bidd  | ers from consideration? | •            |                       | п                                                                 | Showing 1 - 3 of |
| Add Criteria     Does the HCP hav     Yes     No     Describe the disq     No Service Level a                                  | ve any disqualifying factors<br>qualifying factors<br>Agreement | s that will remove bids or bidd  | ers from consideration? | •            |                       | и                                                                 | Showing 1 - 3 of |
| D Add Criteria<br>Does the HCP hav<br>Yes<br>No<br>Describe the disq<br>No Service Level /                                     | ve any disqualifying factors<br>qualifying factors<br>Agreemend | s that will remove bids or bidd  | ers from consideration? | <b></b>      | -                     | и                                                                 | Showing 1 - 3 of |
| Dest the HCP hav<br>Yes<br>No<br>Describe the disq<br>No Service Level /                                                       | ve any disqualifying factors<br>qualifying factors<br>Agreemend | s that will remove bids or bidd  | ers from consideration? | •            | -                     | и                                                                 | Showing 1 - 3 of |
| Add Criteria<br>Does the HCP hav<br>Yes<br>No<br>Describe the disq<br>No Service Level /                                       | ve any disqualifying factor:<br>qualifying factors<br>Agreemen  | s that will remove bids or bidd  | trs from consideration? |              | -                     | и                                                                 | Showing 1 - 3 of |
| Add Criseria<br>Does the HCP hav<br>Ves<br>No<br>Describe the disq<br>No Service Level /<br>No Service Level /<br>Add Criseria | ve any disqualifying factors<br>qualifying factors<br>Agreemen  | s that will remove bids or bidd  | ars from consideration? | <u>.</u>     | -                     | и                                                                 | Showing 1 - 3 o  |

**Step 10:** Choose the account holder from the drop-down menu who will be the main contact for responses from bidders. Information about the account holder will be auto populated with information from the HCP's FCC Form 460. Click "**Save & Continue**."

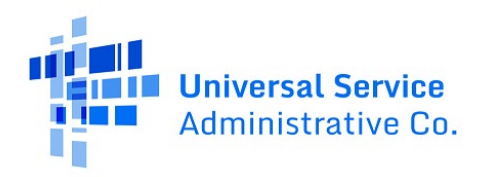

| FCC FORM 461 |                                           |                             |                      |                          |                           |                |                |
|--------------|-------------------------------------------|-----------------------------|----------------------|--------------------------|---------------------------|----------------|----------------|
| Start        | Requested Services Dates & Timing         | Bid Evaluation Main Contact | RFP & Summary        | Additional Documentation | Declaration of Assistance | Certifications | Signature      |
| Main Contact |                                           |                             |                      |                          |                           |                |                |
|              | Who is the main contact for this request? |                             | <b>-</b>             |                          |                           |                |                |
|              | Primary -                                 |                             |                      |                          |                           |                |                |
|              | Full Contact Information                  |                             | _                    |                          |                           |                |                |
|              | First Name                                | Middle Initial (Optional)   |                      | Last Name                |                           |                |                |
|              | Organization Name                         |                             |                      |                          |                           |                |                |
|              | Title                                     |                             |                      |                          |                           |                |                |
|              |                                           |                             |                      |                          |                           |                |                |
|              | Phone                                     |                             | Extension (Optional) |                          |                           |                |                |
|              | Fax (Optional)                            |                             |                      |                          |                           |                |                |
|              | Email                                     |                             |                      |                          |                           |                |                |
|              |                                           |                             |                      |                          |                           |                |                |
|              | Address Line 1                            |                             |                      |                          |                           |                |                |
|              | Address Line 2                            |                             |                      |                          |                           |                |                |
|              | City                                      | State                       |                      | Zip Code                 |                           |                |                |
|              |                                           |                             |                      |                          |                           |                |                |
|              |                                           |                             |                      |                          |                           |                |                |
| EXIT BACK    |                                           |                             |                      |                          |                           |                | SAVE & CONTINU |

**Step 11:** Answer the questions beside the red arrows below. If you are a consortium applicant seeking more than \$100,000 in annual support, you are required to submit a Request for Proposal (RFP). If you select "Yes" on the first or the third question, you will be required to upload the RFP on this page. Provide a summary of the HCP's request for services in the field shown. Click "**Save & Continue**."

| CC FORM 461 |                                                          |                             |                               |                             |                  |                          |                           |                |              |
|-------------|----------------------------------------------------------|-----------------------------|-------------------------------|-----------------------------|------------------|--------------------------|---------------------------|----------------|--------------|
| Start       | Requested Services                                       | Dates & Timing              | Bid Evaluation                | Main Contact                | RFP & Summary    | Additional Documentation | Declaration of Assistance | Certifications | Signature    |
| FP & Summar | y                                                        |                             |                               |                             |                  |                          |                           |                |              |
|             | Is the HCP likely to req     Yes     No                  | uest more than \$100 000 in | program support from this     | request for services? 9     |                  |                          |                           |                |              |
|             | Do state, Tribal, or loc:     Yes                        | al procurement rules requi  | e the HCP to include an RFP   | with this request for servi | ces application? |                          |                           |                |              |
|             | <ul> <li>Will the HCP be includi</li> <li>Yes</li> </ul> | ng an RFP with this applica | tion?                         |                             |                  |                          |                           |                |              |
|             | No<br>Please provide a summ<br>I                         | nary of the HCP's requested | services. If an RFP is attach | ed above, summarize that    | document.        |                          |                           |                |              |
|             |                                                          |                             |                               |                             |                  |                          |                           |                |              |
|             | Provide a summary of th                                  | e HCP's requested services  |                               |                             |                  |                          |                           |                |              |
| XIT BACK    |                                                          |                             |                               |                             |                  |                          |                           |                | SAVE & CONTI |

**Step 12:** If there is additional documentation included on the public posting, upload it on this page. **Note**: Consortia applicants are required to upload a <u>Network Plan</u>. Click "**Add Documents**" and use the drop-down menu to select "**Network Plan**" or "**Other**." If you select "**Other**" provide a description of the uploaded document. Click "**Save & Continue**."

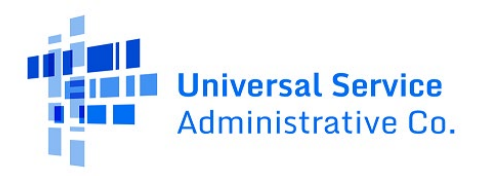

| FCC FC | ORM 461           |                                |                               |                                 |                                 |               |                          |                           |                       |                           |
|--------|-------------------|--------------------------------|-------------------------------|---------------------------------|---------------------------------|---------------|--------------------------|---------------------------|-----------------------|---------------------------|
|        | Start             | Requested Services             | Dates & Timing                | Bid Evaluation                  | Main Contact                    | RFP & Summary | Additional Documentation | Declaration of Assistance | Certifications        | Signature                 |
| Additi | onal Docun        | nentation                      |                               |                                 |                                 |               |                          |                           |                       |                           |
|        |                   | Document Type                  |                               |                                 |                                 | Docu          | ment                     |                           | Uploaded On           |                           |
|        | Select a documen  | t type                         | Describe if Other             | r is selected                   | UPLOAD                          | hop file here |                          |                           |                       | ×                         |
|        | Add Document      | -5                             |                               |                                 | -                               |               |                          |                           |                       |                           |
|        |                   |                                |                               |                                 |                                 |               |                          |                           | << < Showir           | ng1-1 of1 > >>            |
|        | Note: On this s   | screen only, error messages ma | y persist even after errors f | ave been fixed. After fixing er | rors, please select save and co | ontinue.      |                          |                           |                       |                           |
| EXIT   | BACK              |                                |                               |                                 |                                 |               |                          |                           |                       | SAVE & CONTINUE           |
|        |                   |                                |                               |                                 |                                 |               |                          |                           |                       | Approved by OMB 3060-0804 |
|        |                   |                                |                               |                                 |                                 |               |                          |                           |                       |                           |
| FCC FC | ORM 461           |                                |                               |                                 |                                 |               |                          |                           |                       |                           |
|        | Start             | Requested Services             | Dates & Timing                | Bid Evaluation                  | Main Contact                    | RFP & Summary | Additional Documentation | Declaration of Assistance | Certifications        | Signature                 |
| Additi | onal Docun        | nentation                      |                               |                                 |                                 |               |                          |                           |                       |                           |
|        |                   | Document Type                  |                               |                                 |                                 | Dora          | iment                    |                           | Unloaded On           |                           |
|        | Network Plan      |                                | ■ Describe if Other     ■     | r is selected                   | 1-2<br>DOCT 2                   | EE VP         |                          |                           | 6/13/2022 3:07 PM EDT | ×                         |
|        | Add Document      | :5                             |                               |                                 | 000.4-2                         |               |                          |                           |                       |                           |
|        |                   |                                |                               |                                 |                                 |               |                          |                           | << < Showin           | ng1-1 of1 > >>            |
|        | 🗘 Note: On this s | screen only, error messages ma | y persist even after errors l | ave been fixed. After fixing er | rors, please select save and c  | ontinue.      |                          |                           |                       |                           |
| EXIT   | BACK              |                                |                               |                                 |                                 |               |                          |                           |                       | SAVE & CONTINUE           |
|        |                   |                                |                               |                                 |                                 |               |                          |                           |                       | Approved by OMB 3060-0804 |

**Step 13:** You are required to disclose any consultants, service providers, or outside experts who assisted in the preparation of the FCC Forms 460, 461, RFP, bid evaluation, or network plan. If a Tertiary Account Holder is completing the FCC Form 461, the answer defaults to "**Yes**" and the consultant's information will appear. Click "**Add Contact**" if applicable. Then click "**Save & Continue**."

| FCC  | FORM 461                         |                  |                    |                           |                     |                                         |                         |            |                      |                         |                   |                           |
|------|----------------------------------|------------------|--------------------|---------------------------|---------------------|-----------------------------------------|-------------------------|------------|----------------------|-------------------------|-------------------|---------------------------|
|      | Start                            | Requested S      | Services           | Dates & Timing            | Bid Evaluation      | Main Contact                            | RFP & Summary           | Addit      | onal Documentation   | Declaration of Assistan | ce Certifications | Signature                 |
| Decl | aration of As                    | sistance         |                    |                           |                     |                                         |                         |            |                      | _                       |                   |                           |
|      | Have any consulta<br>O Yes<br>No | ants, service pr | roviders, or any o | ther outside experts, whe | her paid or unpaid: | , aid in the preparation of the FCC For | ms 460 or 461, RFP, bid | l evaluati | on, or network plan? | ]                       |                   |                           |
| Na   | ime                              | Title            | Employer           |                           |                     | Nature of the Relationship              | S                       | tate       | Email                | т                       | elephone Number   | Action                    |
|      |                                  |                  |                    |                           |                     | Consultant                              |                         |            | -                    |                         |                   |                           |
| + Ad | ld Contact                       |                  |                    |                           |                     |                                         |                         |            |                      |                         |                   |                           |
| EXIT | BACK                             |                  |                    |                           |                     |                                         |                         |            |                      |                         |                   | Approved by OMB 3060-0804 |

**Step 14:** Read and click all certifications. You will be unable to move forward until all certifications are clicked. Click **"Save & Continue**."

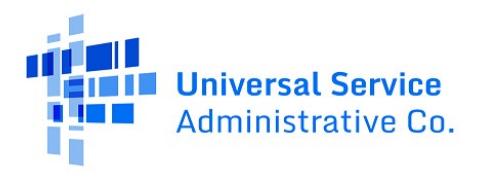

| FCC FORM 461                                                 |                                                                         |                                                                    |                                                                 |                               |                                |                                     |                                  |                               |                             |
|--------------------------------------------------------------|-------------------------------------------------------------------------|--------------------------------------------------------------------|-----------------------------------------------------------------|-------------------------------|--------------------------------|-------------------------------------|----------------------------------|-------------------------------|-----------------------------|
| Start                                                        | Requested Services                                                      | Dates & Timing                                                     | Bid Evaluation                                                  | Main Contact                  | RFP & Summary                  | Additional Documentation            | Declaration of Assistance        | Certifications                | Signature                   |
| Certifications                                               |                                                                         |                                                                    |                                                                 |                               |                                |                                     |                                  |                               |                             |
| I certify under penalty of                                   | perjury that I am authorized to su                                      | ubmit this request on behalf o                                     | f the healthcare provider or co                                 | onsortium.                    |                                |                                     |                                  |                               |                             |
| I certify under penalty of                                   | perjury that I have examined this                                       | request and all attachments,                                       | and to the best of my knowled                                   | dge, information, and belief, | all statements contained he    | rein and in any attachments are     | rue.                             |                               |                             |
| I certify under penalty of                                   | perjury that the applicant seeking                                      | supported services has comp                                        | plied with any applicable state                                 | Tribal, or local procuremen   | rules.                         |                                     |                                  |                               |                             |
| <ul> <li>I certify under penalty of<br/>provided.</li> </ul> | perjury that all requested RHC Pr                                       | ogram support will be used so                                      | olely for purposes reasonably                                   | related to the provision of h | alth care service or instruct  | ion that the health care provider   | is legally authorized to provide | under the law of the state in | which the services are      |
| I certify under penalty of                                   | perjury that the applicant seeking                                      | supported services satisfies                                       | all of the requirements under                                   | section 254 of the Communi    | cations Act, 47 U.S.C. § 254,  | and applicable Commission rule:     | L.                               |                               |                             |
| I certify under penalty of                                   | perjury that the applicant seeking                                      | support has reviewed and is                                        | compliant with all applicable i                                 | RHC Program requirements.     |                                |                                     |                                  |                               |                             |
| I understand that all docu<br>for a period of at least fiv   | imentation associated with this re<br>e years pursuant to 47 CFR § 54.6 | equest, including a copy of the<br>i31, or as otherwise prescribed | e signed Request for Services (<br>d by the Commission's rules. | FCC Form 461), any bids/cor   | tracts resulting from the FC   | C Form 461 posting, scoring shee    | t, and other information that we | as used in the decision makin | g process, must be retained |
| I certify under penalty of                                   | perjury that the applicant seeking                                      | supported services is a nonp                                       | rofit or public entity that falls                               | within one of the seven cate  | ories set forth in the definit | tion of health care provider listed | in 47 CFR 554.600 of the Comm    | nission's rules.              |                             |
| I certify under penalty of 54.607 of the Commissio           | perjury that the applicant seeking<br>n's rules.                        | supported services is physica                                      | ally located in a rural area as d                               | efined in section 47 CFR 5 54 | .600 of the Commission's ru    | iles, or is a member of a consort   | um which satisfies the majority- | -rural composition requireme  | ents set forth in 47 CFR 5  |
| I certify under penalty of                                   | perjury that the services will not b                                    | be sold, resold, or transferred                                    | in consideration for money or                                   | any other thing of value.     |                                |                                     |                                  |                               |                             |
| EXIT BACK                                                    |                                                                         |                                                                    |                                                                 |                               |                                |                                     |                                  |                               | SAVE & CONTINUE             |

**Step 15:** Type your full name, as it appears in RHC Connect, into the "**Digital Signature**" field and then click "**Certify & Submit**."

| FCC FORM 461             |                                                                  |                |                |              |               |                          |                           |                |                  |
|--------------------------|------------------------------------------------------------------|----------------|----------------|--------------|---------------|--------------------------|---------------------------|----------------|------------------|
| Start                    | Requested Services                                               | Dates & Timing | Bid Evaluation | Main Contact | RFP & Summary | Additional Documentation | Declaration of Assistance | Certifications | Signature        |
| Signature                |                                                                  |                |                |              |               |                          |                           |                |                  |
| Current User Information |                                                                  |                |                |              |               |                          |                           |                |                  |
|                          | Name<br>Email<br>Phone<br>Employer<br>Title<br>Employer's FCC RN |                |                |              |               |                          |                           |                |                  |
| Signature                |                                                                  |                |                |              |               |                          |                           |                |                  |
|                          | Certifier's Full Name<br>Digital Signature<br>Date               | 06/13/2022     |                |              |               |                          |                           |                |                  |
| EXIT BACK                |                                                                  |                |                |              |               |                          |                           |                | CERTIFY & SUBMIT |

**Step 16:** You will receive an email confirmation once your FCC Form 461 is submitted. You can also make sure your FCC Form 461 was submitted by returning to the "**My Forms**" section of the Dashboard. To view, download a copy of the PDF or withdraw a form, click on the icons under "**Actions**."

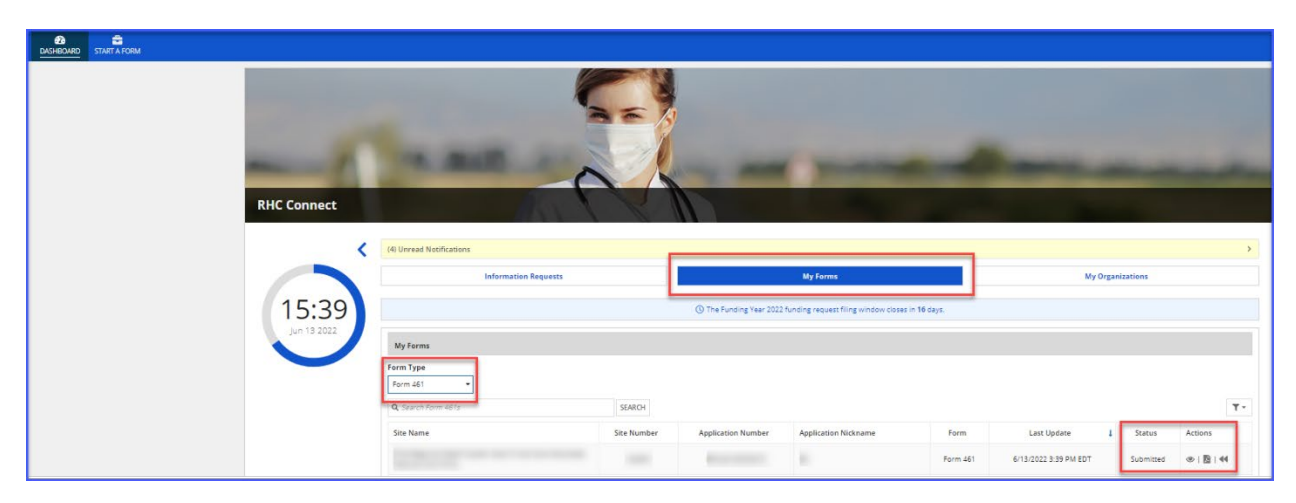

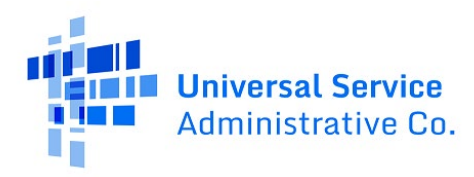

## **Frequently Asked Questions**

### What changes were made to RHC Connect?

RHC Connect has a new look and feel that is more intuitive and user-friendly. It is easier to navigate the form for submission, and it is easier for RHC program reviewers to review and approve forms.

### Did the FCC Form 461 change?

No, the FCC Form 461 itself did not change—only the look and feel has changed. The questions on the form and the information required of applicants remain the same.

### Who is impacted by this change?

RHC Connect is used for FY2022 and future funding years. Applicants who participate in the Telecommunications (Telecom) Program will begin submitting the FCC Form 466 in RHC Connect in FY2024. Connected Care Pilot Project (CCPP) projects are not impacted unless they also participate in the Healthcare Connect Fund (HCF) Program.

### Can I still make updates or changes to my FCC Forms 460 in My Portal?

Yes, please verify in My Portal that all account holder information is accurate and up to date. USAC will import this data to pre-populate the FCC Forms 461 and 462.

### Resources

For more information, visit the <u>Welcome to RHC Connect – FCC Form 461</u> webpage.

For questions about the Rural Health Care program, contact <u>RHC-Assist@usac.org</u> or the RHC Customer Service Center at (800)453-1546 from 8 a.m. – 8 p.m. ET Monday through Friday for assistance. Use the <u>RHC Customer Service Center Tip Sheet</u> to learn about what the RHC Customer Service Center can and cannot help you with.